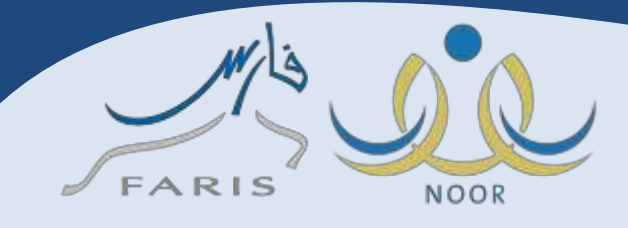

## طريقة الحصول على تعريف موظف وطباعته

عبدالرحمن الزهراني

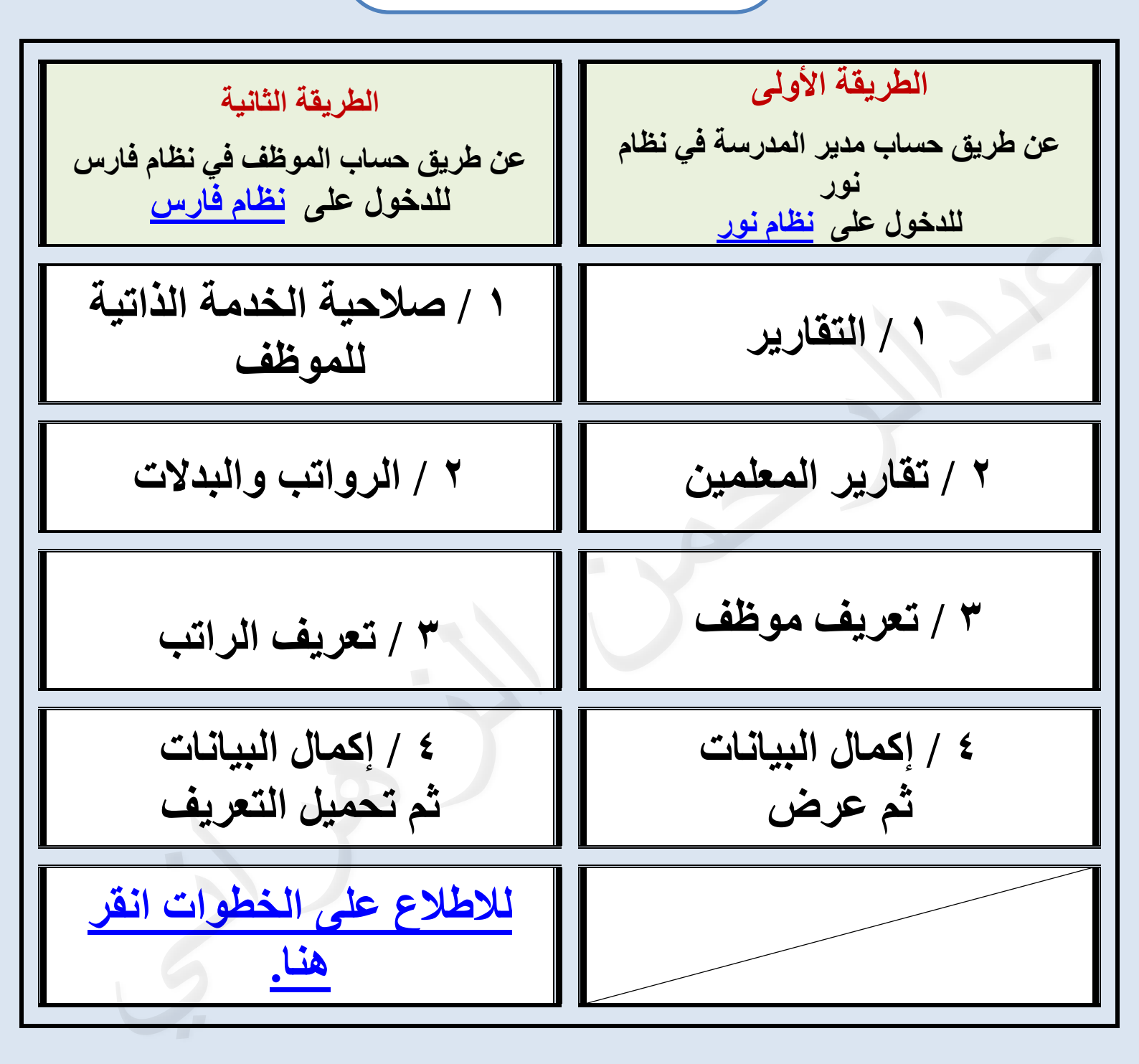